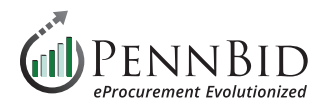

## **Issuing Addenda**

Addenda – A written change, addition, alteration, correction or revision to a bid, proposal or contract document.

Addenda are easily issued via the **Public Notices** feature within the **Messages** area of PennBid.

## **Issuing Addenda**

To issue an addendum for your project, click the **Messages** tab, and select the **Public Notices** tab. Click on the **Create New Public Notice** button on the right side of the screen to begin the process.

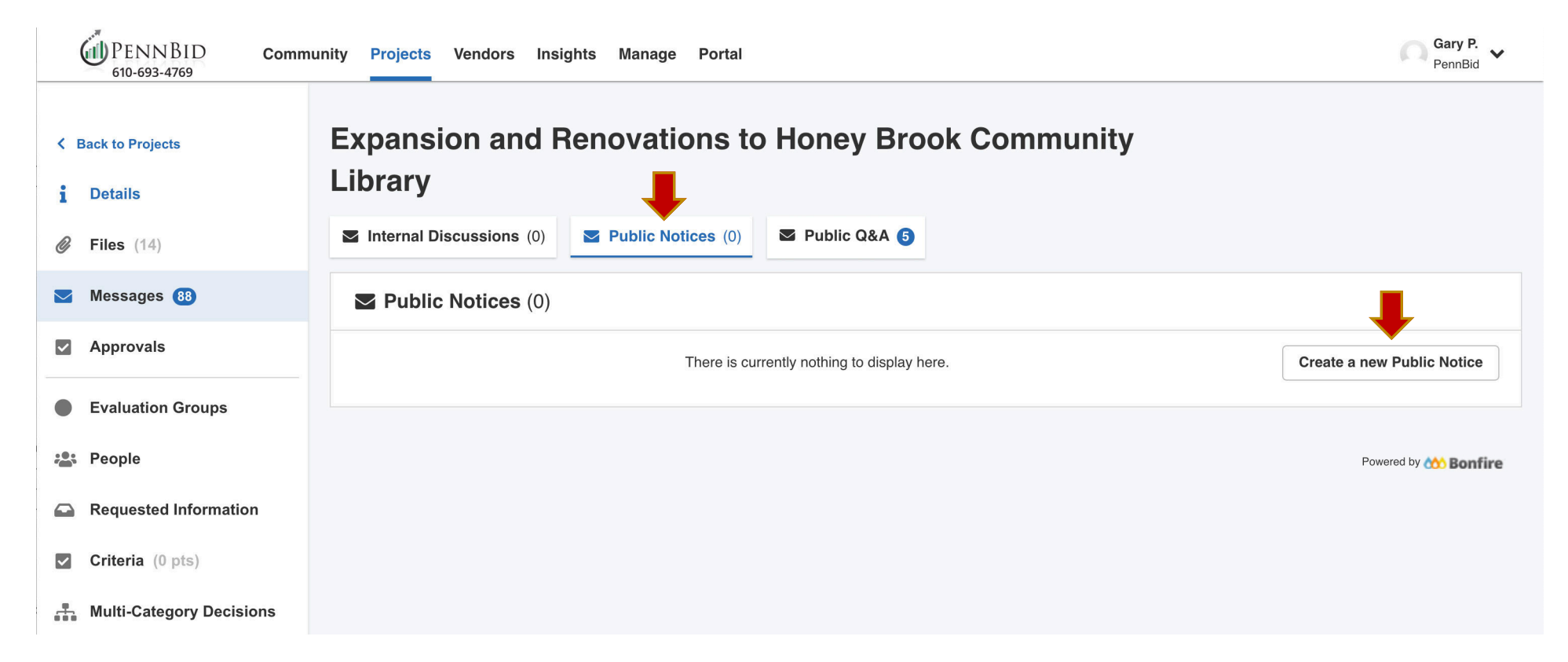

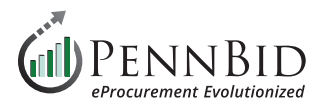

You will see a preview list of all **Vendors** who will receive the message at the top of the screen.

Enter the *Subject* (typically addenda number and date), *Message* body, and *Attach* the addendum documentation (for multiple documents attach a compressed ZIP file) by clicking the **Attach File** button.

Clicking the **Send** button will notify all vendors associated with the project of the addendum.

| Sack to Projects Details | Expansion and Renovations to Ho<br>Library      | ney Brook Community                                                                                                    |  |  |  |
|--------------------------|-------------------------------------------------|----------------------------------------------------------------------------------------------------|--|--|--|
| <i>iles</i> (14)         | ■ Internal Discussions (0) ■ Public Notices (0) | Public Q&A (5)                                                                                                    |  |  |  |
| Messages 88              | Public Notices (0)                              |                                                                                                    |  |  |  |
| Approvals                | Search                                          | Create a new Public Notice                                                                                                    |  |  |  |
| Evaluation Groups        | Search                                          | Users who will be notified: Rick Panczner (Paramount Signs), Freddy Lutz (FEL Consulting), Casey<br>Welch (AJM Electric, Inc.), Samantha Barker (Wayne Crouse, Inc), Steve Warnek (Balton<br>Construction), Taryn Montano (Pact One LLC), Luz Carrillo (Railroad Construction Company, Inc.),<br>Victoria Meakim (Univar Solutions USA Inc.), Susan Krulikowski (KKJ Inc DBA Jan-Pro), Jen Parke<br>Ice Management Co), Michael Morton (ForeverLawn Mid-Tex), Steve Golyzniak (Outworx), JOHN<br>HUGGINS (BROADBAND CONNECT LLC), Tammy Messer (K E & G Construction, Inc.), Sabrina |  |  |  |
| People                   |                                                 |                                                                                                    |  |  |  |
| Requested Information    |                                                 |                                                                                                    |  |  |  |
| Criteria (0 pts)         |                                                 | Fiorellino (Fero International Inc.), Elizabeth Knopf (Claroshield LLC)                                                                                                    |  |  |  |
| Multi-Category Decisions | No messages                                     | Addenda No. 1                                                                                                    |  |  |  |
| Vendor Invites           |                                                 | Message                                                                                                    |  |  |  |
| Submissions (0)          |                                                 | An addendum regarding the bid form has been issued for this project. It can be found in the "Files" section of the project posting.                                                                                                    |  |  |  |
| 🛃 Reports                |                                                 | Attach File Send                                                                                                    |  |  |  |
|                          |                                                 |                                                                                                    |  |  |  |
|                          |                                                 |                                                                                                    |  |  |  |

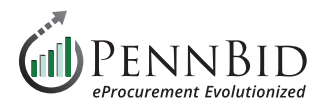

## Any attached file(s) will be listed under the **Public Files** tab as well as the **Attached Files from Messages** located in the **Files** section.

| 1 Details             | Internal Files (0) Public Files (1)           | 2) Ø Attache          | ed Files from Messages (4)                      |                    |                  |           |
|-----------------------|-----------------------------------------------|-----------------------|-------------------------------------------------|--------------------|------------------|-----------|
| 🔗 Files (16)          | Public Files (12)                             |                       |                                                 |                    |                  | Upload    |
| Messages 22           |                                               |                       |                                                 |                    |                  |           |
| Approvals             | Public files are visible here and on the oppo | rtunity page for this | s project. Only people who can view this page   | or the opportunity | page can see the | se files. |
| Evaluation Groups     | File                                          | Туре                  | Description                                     | Added By           | Date             | Actions   |
| People                | ADDENDUM#1A.HighlandDrive.pdf                 | Addenda               | Clarifications regarding ramp length and railin | Brett Wells        | 29 Oct 2023      | Actions - |
| Requested Information | ADDENDUM#1B.HighlandDrive.pdf                 | Addenda               | Addendum 1B has been issued to answer the       | Brett Wells        | 30 Oct 2023      | Actions - |
| Criteria (0 pts)      | BIDMEMO#1.HighlandDrive.pdf                   | Addenda               | Clarifications for jobsite perfromance.         | Brett Wells        | 16 Oct 2023      | Actions - |
| Vendor Invites        | Bid_Questions_for_Public.pdf                  | Other                 | Document - Questions from Potential Bidders     | Brett Wells        | 30 Oct 2023      | Actions - |
| Submissions (5)       | Bid_Questions_for_Public_2.pdf                | Other                 | Document - Additional Questions from Bidders    | Brett Wells        | 30 Oct 2023      | Actions - |
| Scoring               | Bid_Questions_for_Public_3.pdf                | Other                 | Document - More Questions for Potential Bid     | Brett Wells        | 31 Oct 2023      | Actions - |
| - Danarte             | DIVISION_1.ArchSupGenCond.10.2.23.pdf         | Documentation         | Supporting general conditions.                  | Brett Wells        | 16 Oct 2023      | Actions - |

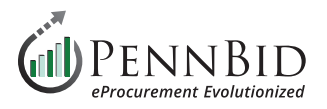

Addenda file(s) **Type** should be changed to Addenda by clicking the **Actions** button to the right of the file name. Select *Addenda* from the **Type** drop-down menu, and click **Save**.

| 1 Details             | Internal Files (0)     Public Files (12)     Attached Files from Messages (4)                                                                                                    |
|-----------------------|----------------------------------------------------------------------------------------------------|
| Ø Files (16)          | Public File:                                                                                                    |
| Messages 22           | Edit Details - Public File                                                                                                    |
| Approvals             | Q     Search     File Name       ADDENIDU IM#48 Highland Drive ndf                                                                                                    |
| Evaluation Groups     | File     Added By     Date     Actions                                                                                                    |
| People                | ADDENDUM#1A Addenda   Addenda  Addenda |
| Requested Information | ADDENDUM#1E Description Brett Wells 30 Oct 2                                                                                                    |
| Criteria (0 pts)      | BIDMEMO#1.Hic Brett Wells 16 Oct 2023                                                                                                    |
| B Vendor Invites      | Bid_Questions Brett Wells 30 Oct 2023 Actions ▼                                                                                                    |
| Submissions (5)       | Bid Questions Brett Wells 30 Oct 2023                                                                                                    |
| Scoring               | Bid Questions for Public 3.pdf 🖸 Other Document - More Questions for Potential Bid Brett Wells 31 Oct 2023                                                                                                    |
| L Reports             | DIVISION_1.ArchSupGenCond.10.2.23.pdf       Documentation       Supporting general conditions.       Brett Wells       16 Oct 2023       Actions ▼                                                                                                    |

Should you have any questions or require assistance, please contact PennBid at info@pennbid.net, or 610-693-4769.